## Wifi (Eduroam)

## **Redirection Notice**

This page will redirect to https://wiki.hhu.de/display/ZIM/WLAN.

- For Windows, macOS, iOS
- For Android

## For Windows, macOS, iOS

If you want to connect your device to the Eduroam Wifi network please install the HHU Eduroam profile.

Open https://cat.eduroam.org in your browser.

(1) Click the blue button "Klicken Sie hier ..." (Click here ...).

(2) Select "Heinrich-Heine-Universität Düsseldorf" from the list of universities.

Select the operating system of your device (normally the homepage will do so automatically).

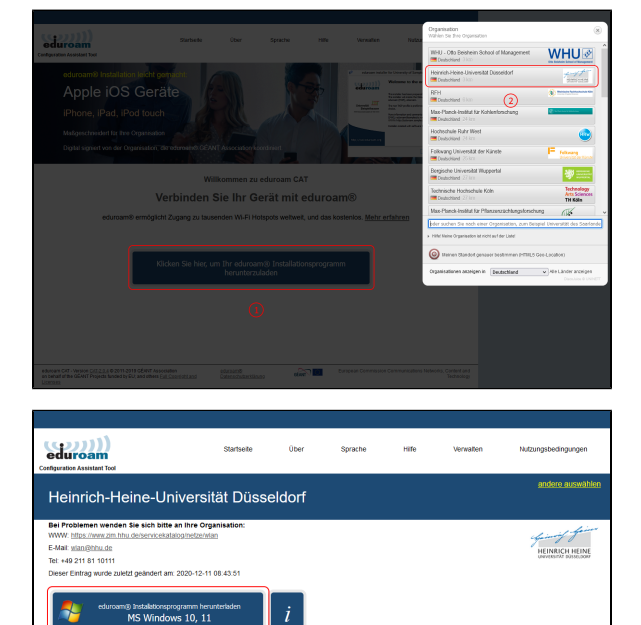

eduroam CAT - Version CAT-2.0.4 @ 2011-2019 GÉANT Association on behalf of the GÉANT Projects funded by EU; and others Full Copyright and investments and the CAT of the CAT of the CAT o eduroam® Dalenschub Install the profile. To log in to Eduroam please enter your **university** username and university password.

## For Android

Please install the Eduroam CAT app by Géant from the PlayStore.

Open the app.

Enter your university username and university password.